# 《星願小王子》6款學習軟件學校版下載及安裝步驟 - PC版

Window 10 環境下示範

步驟一:

按連結下載《星願小王子》軟件瀏覽器:

http://www.little-prince.com.hk/littleprince/Download/LittlePrinceBrowser.zip

#### 步驟二:

左點擊下載檔及選"在資料夾中顯示"

|            |                      |                       |            |           | rep5.//c |
|------------|----------------------|-----------------------|------------|-----------|----------|
| >          | Sent Items           | 完成後開啟(D)              |            |           |          |
| Ŵ          | Deleted Items 51     | 一律開啟這類檔案(A)           |            |           |          |
| $\bigcirc$ | Junk Email           | 暫停(P)<br>在資料夾中顯示(S) 載 | 網址<br>交版)・ | - Windows | http://\ |
|            |                      | 取消(C)                 |            |           |          |
|            | LittlePrinceBrowszip | $\bigcirc$            |            |           |          |
| Ŧ          |                      | 字來搜尋                  |            | t 💽       | 0        |

#### 步驟三:

右點擊 LittlePrinceBrowser.zip,在展單中選取 7-zip 來解壓縮該檔案"在這處"。

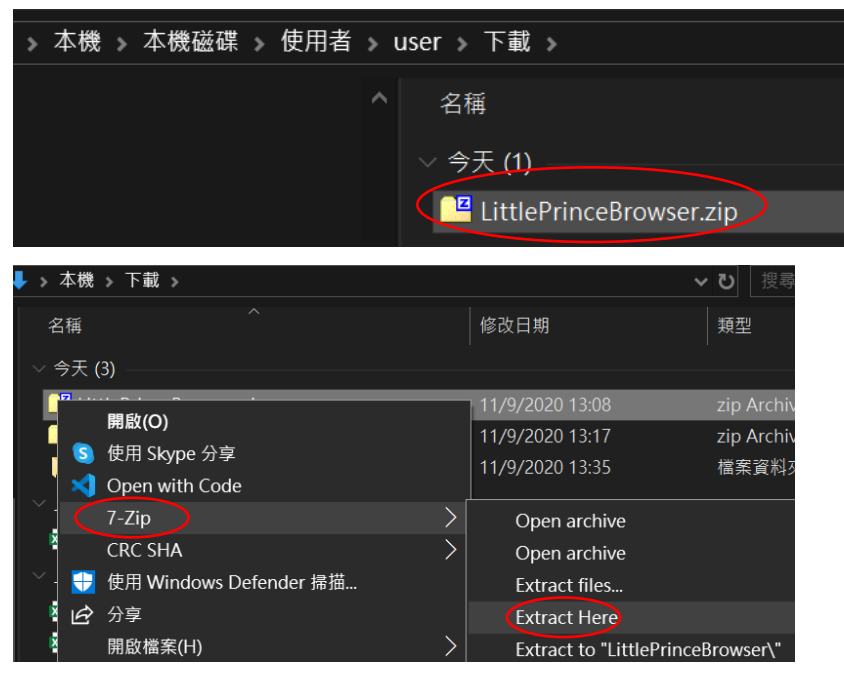

如電腦內未有安裝 7-zip, 可到官方網站 <u>https://7-zip.org/download.html</u> 下載合適版本(一般家用 PC 都會選排 頭的一個。)

步驟四:

把 LittlePrinceBrowser"拖拉入本機磁碟的 Program Files (x86)内

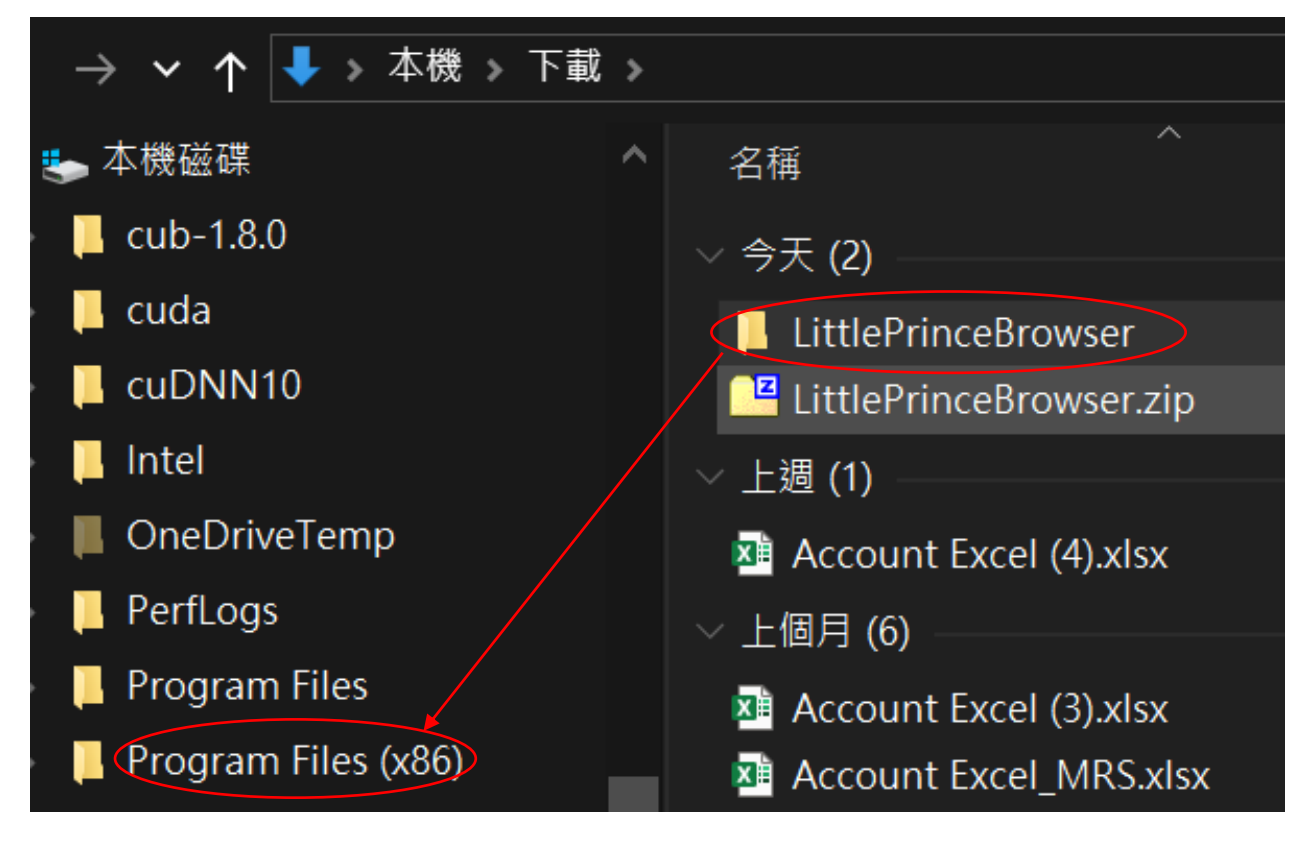

步驟五:

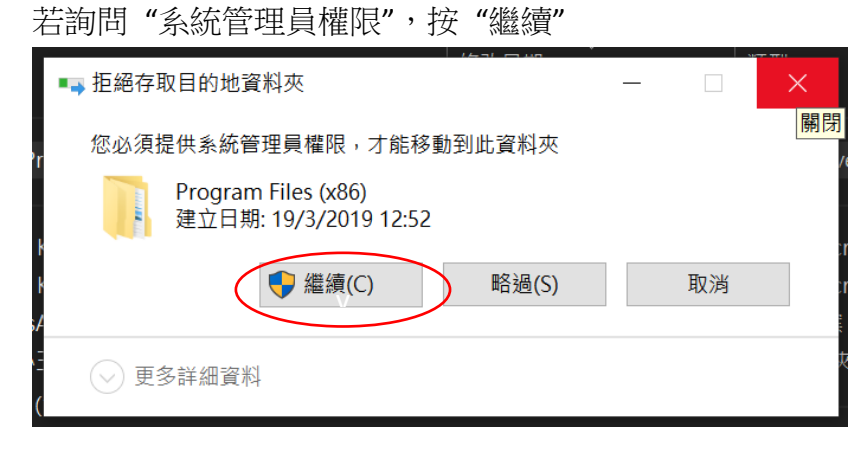

步驟六:

在 Program Files(x86)內開啟 LittlePrinceBrowser 資料夾,右點選 LittlePrinceBrowser.exe 後選 取"釘選到工作列"

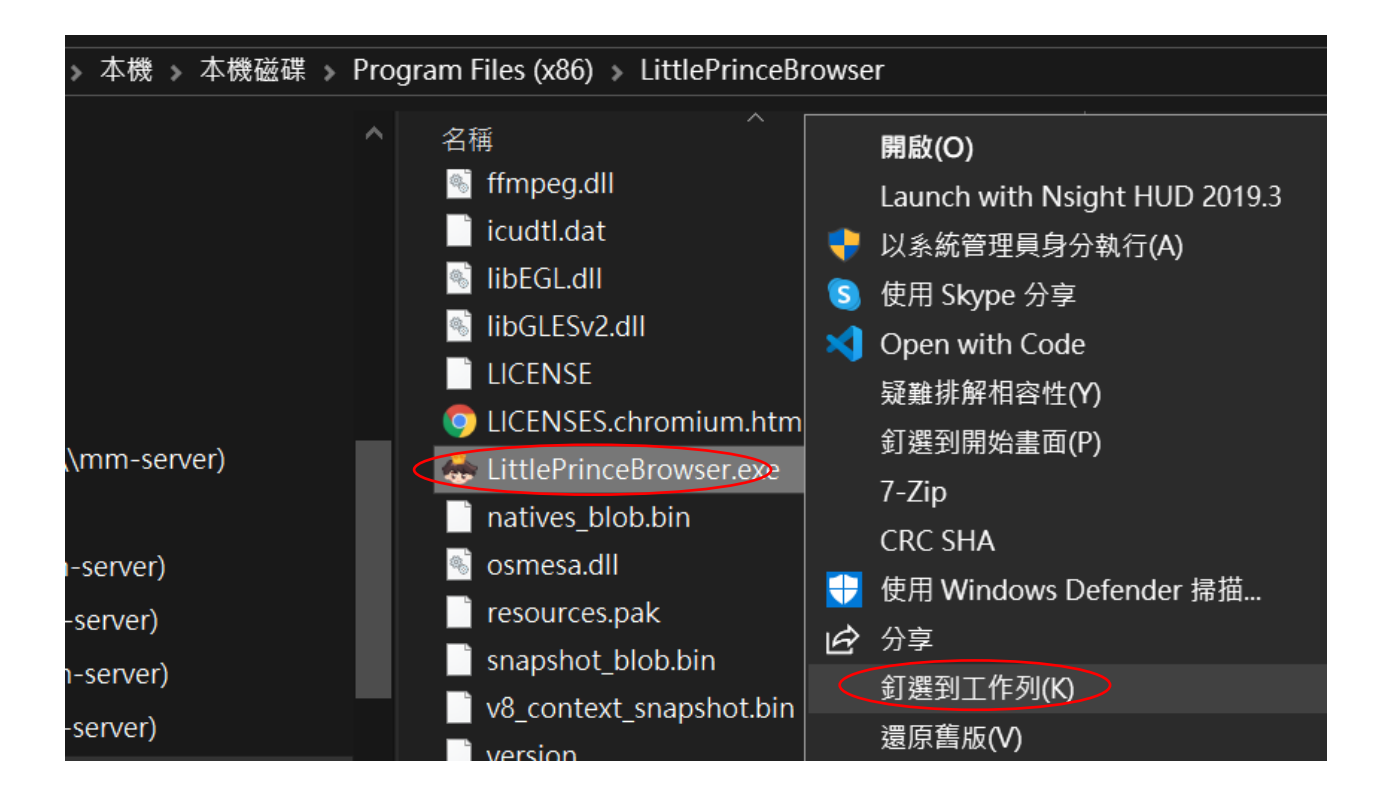

### 步驟七:

單點工作列上的小王子頭像圖便可登入遊戲。

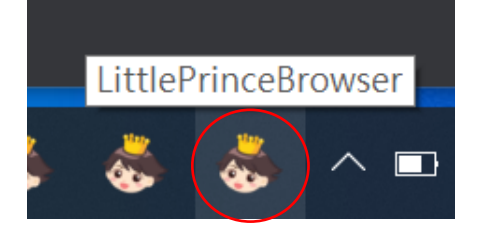

步驟八:

按選所需學習軟件,輸入名稱和密碼,便可進入遊戲。(注意:星願小王子 Online 的登入畫 面中的電郵欄也是輸入學校提供的登入名稱,不是電郵。)

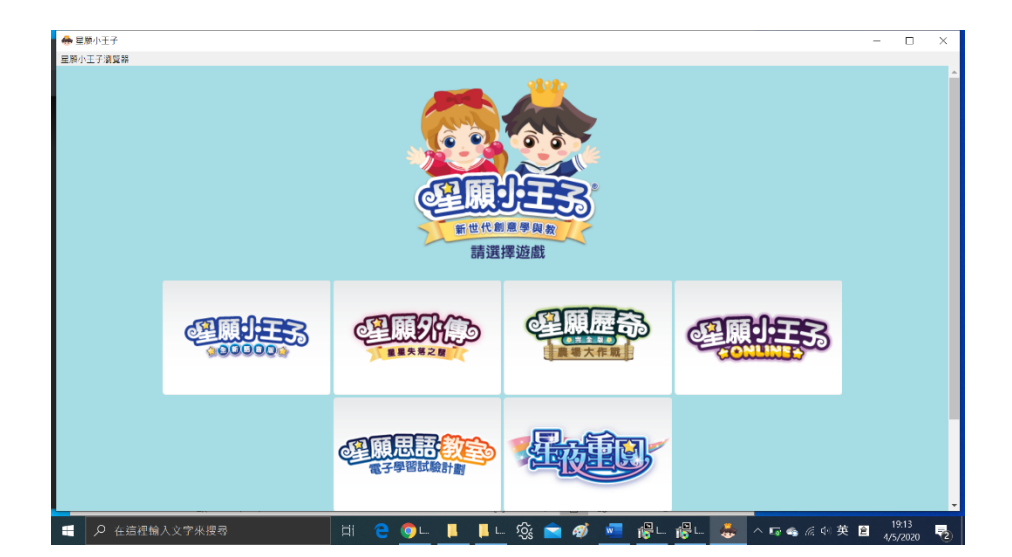

## 在流動裝置使用:

《星夜重圓》 最佳是用流動版程式: 同學可在蘋果平板電腦或智能手機(iOS 或 Android)從 App Store 或 Google Play 下載 《星夜重圓》應用程式來登入遊戲。

《星願思語》是跨平台使用,除了可在桌面或手提電腦下載上述的軟件瀏覧器外, 亦可用 流動版程式:

<mark>同學可在蘋果平板電腦或智能手機(iOS)</mark>從 App Store 下載 《星願思語》應用程式來登入 遊戲。

而在 Android 9 或以下系統的平板電腦或智能手機的話,需要從下列連結下載應用程式。 (本學習軟件不適用於 Android 10 或以上系統)

步驟一:

(如在閱讀這份 pdf 時不是在平板電腦或智能手機 Android 9 系統或以下,但又打算下載和 安裝,請先在打算使用的平板電腦或智能手機(Android 9 系統或以下)以瀏覽器登入 www.starwish-fair.com,在頁底處按入"軟件下載及安裝指引"按連結下載《星願小王子》學 校版 6 款學習軟件的 PC 版,以得到這份 pdf,才可繼續以下步驟):

下載 星願思語 APK

http://www.little-prince.com.hk/downloads/air.com.swlp.swlp4.home.apk

a.下載過程中可能會出對話框提示這軟件可能不安全/會損害裝置等之類提示,要找"仍要下載"/"install anyway" 等之類安裝鈕,按下以繼續安裝。

b.完成安裝後有可能彈出對話框,提示可以刪除該個不再需要的 apk,可以選按刪除/delete。

c.完成安裝便可按"完成"/"Done",暫時不要 打開/Open 應用程式。

步驟二:

下載星願思語 obb 壓縮檔案

http://www.little-prince.com.hk/downloads/air.com.swlp.swlp4.home.zip

a.下載完成後,去下載位置找 air.com.swlp.swlp4.home.zip, 按選它,找解壓縮功能(可能是

在頁頂右邊有功能小圖,或檔案名右邊有解壓符號,或有文字框再彈出更多功能選項,找選 "解壓縮"功能去解壓它。

b.如有問及資料夾擺放位置/解壓到...,必需揀選放到系統\Android\obb 内。

c.因檔案有 300Mb 的大, 會運作一至兩分鐘, 視乎裝置效能。螢幕上方有可能在一些位置有符號在轉動, 表示在解壓中。

d.如無問過以上擺放位置,於完成解壓後返回原先的下載位置找已解壓的資料夾(沒有拉鏈 圖型的 air.com.swlp.swlp4.home 資料夾),按選並選擇移動至本機系統\Android\obb 內(可能 在左邊欄目內顯示位置選項)。

e.而有拉鏈圖型的壓縮檔案 air.com.swlp.swlp4.home.zip 可以刪除不保留。

步驟三:

擺放好之後,便可在手機頁面找 星願思語的應用程式,點擊它來開啟。輸入登入名稱和密碼,便可進入遊戲。